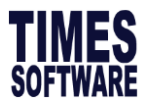

## Steps to perform pay cut. (For small group of employees)

- 1. Go to Update Employee > Employee's Career Progress
- 2. Login to effective pay cut period.

TIMES SOFTWARE PTE LTD

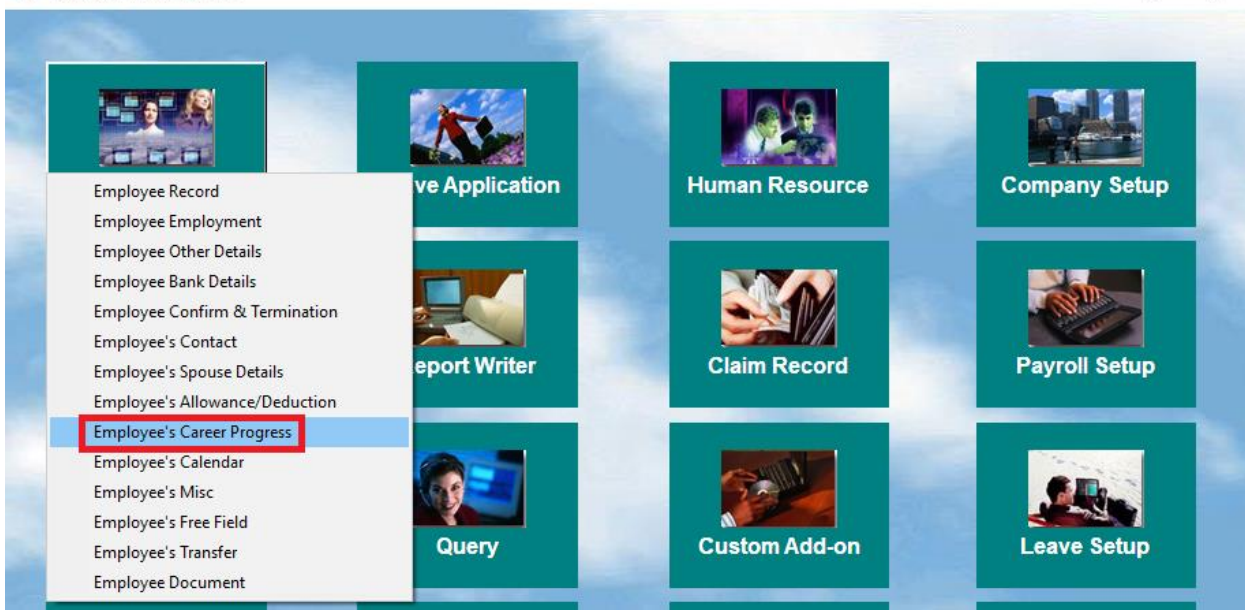

X

## 3. Click on New.

| Career Progression Other |                                                      |                                                    |                                                  |                                                   |                                                                                |                                                                                 |                                                                |                                                               |                                                                               |                                                      |   |
|--------------------------|------------------------------------------------------|----------------------------------------------------|--------------------------------------------------|---------------------------------------------------|--------------------------------------------------------------------------------|---------------------------------------------------------------------------------|----------------------------------------------------------------|---------------------------------------------------------------|-------------------------------------------------------------------------------|------------------------------------------------------|---|
| I                        | Progression<br>Code                                  | PAYCUT                                             | <br>Sect                                         | Section                                           |                                                                                | E 🚽 O                                                                           | ld Salary                                                      | 8400.00                                                       | A. Incre%                                                                     | -23.81                                               |   |
|                          | Department                                           | SUPP                                               |                                                  | ement Effectiv                                    | ve Date 01/04/                                                                 | 2020 🖵 Ir                                                                       | crement                                                        | -2000.00                                                      | MVC.Incre%                                                                    | 0.00                                                 |   |
| C                        | Category                                             | JUNI                                               |                                                  | ement Paid D                                      | ate 01/04/                                                                     | 2020 – N                                                                        | lew Salary                                                     | 6400.00                                                       | A. Incre\$                                                                    | -2000.00                                             |   |
| C                        | Occupation                                           | NONE                                               | Sala                                             | ry range (scale) NONE Salary Type Mo              |                                                                                | onthly -                                                                        | MVC Incre\$                                                    | 0.00                                                          |                                                                               |                                                      |   |
| C                        | Cost Centre                                          | ACCOUNT                                            | S 🚽 Sala                                         | ry Step                                           |                                                                                | s                                                                               | alary 100.00                                                   |                                                               | MVC Accum%                                                                    | 10.00                                                |   |
| C                        | Company                                              | NONE                                               | 🔄 Incre                                          | ement review                                      | date                                                                           |                                                                                 | ercent% i                                                      |                                                               | MVC. Accum\$                                                                  | 840.00                                               |   |
| —                        |                                                      |                                                    |                                                  |                                                   |                                                                                |                                                                                 |                                                                |                                                               |                                                                               |                                                      |   |
|                          |                                                      |                                                    |                                                  |                                                   |                                                                                |                                                                                 |                                                                |                                                               |                                                                               |                                                      | _ |
| Г                        | Code                                                 | Department                                         | Category                                         | Job Grade                                         | Inc Date                                                                       | Paid Date                                                                       | Old Pay                                                        | Increment                                                     | New Pay                                                                       | Cost Cer                                             | ^ |
| F                        | Code<br>INCR                                         | Department<br>NONE                                 | Category<br>NONE                                 | Job Grade<br>NONE                                 | Inc Date<br>01/03/2018                                                         | Paid Date<br>01/03/2018                                                         | Old Pay<br>5000.00                                             | Increment<br>1000.00                                          | New Pay<br>6000.00                                                            | Cost Cer<br>NONE                                     | ^ |
|                          | Code<br>INCR<br>EXTRAN                               | Department<br>NONE<br>NONE                         | Category<br>NONE<br>NONE                         | Job Grade<br>NONE<br>NONE                         | Inc Date<br>01/03/2018<br>10/09/2018                                           | Paid Date<br>01/03/2018<br>10/09/2018                                           | Old Pay<br>5000.00<br>6000.00                                  | Increment<br>1000.00<br>30.00                                 | New Pay<br>6000.00<br>6030.00                                                 | Cost Cer<br>NONE<br>NONE                             | ^ |
|                          | Code<br>INCR<br>EXTRAN<br>INTRAN                     | Department<br>NONE<br>NONE<br>NONE                 | Category<br>NONE<br>NONE<br>NONE                 | Job Grade<br>NONE<br>NONE<br>NONE                 | Inc Date<br>01/03/2018<br>10/09/2018<br>11/09/2018                             | Paid Date<br>01/03/2018<br>10/09/2018<br>11/09/2018                             | Old Pay<br>5000.00<br>6000.00<br>6000.00                       | Increment<br>1000.00<br>30.00<br>30.00                        | New Pay<br>6000.00<br>6030.00<br>6030.00                                      | Cost Cer<br>NONE<br>NONE<br>NONE                     | ^ |
|                          | Code<br>INCR<br>EXTRAN<br>INTRAN<br>FSTART           | Department<br>NONE<br>NONE<br>NONE<br>SUPP         | Category<br>NONE<br>NONE<br>NONE<br>JUNI         | Job Grade<br>NONE<br>NONE<br>NONE<br>NONE         | Inc Date<br>01/03/2018<br>10/09/2018<br>11/09/2018<br>25/02/2020               | Paid Date<br>01/03/2018<br>10/09/2018<br>11/09/2018<br>25/02/2020               | Old Pay<br>5000.00<br>6000.00<br>6000.00<br>6030.00            | Increment<br>1000.00<br>30.00<br>30.00<br>2370.00             | New Pay<br>6000.00<br>6030.00<br>6030.00<br>8400.00                           | Cost Cer<br>NONE<br>NONE<br>NONE<br>ACCOUI           | ^ |
|                          | Code<br>INCR<br>EXTRAN<br>INTRAN<br>FSTART<br>PAYCUT | Department<br>NONE<br>NONE<br>NONE<br>SUPP<br>SUPP | Category<br>NONE<br>NONE<br>NONE<br>JUNI<br>JUNI | Job Grade<br>NONE<br>NONE<br>NONE<br>NONE<br>NONE | Inc Date<br>01/03/2018<br>10/09/2018<br>11/09/2018<br>25/02/2020<br>01/04/2020 | Paid Date<br>01/03/2018<br>10/09/2018<br>11/09/2018<br>25/02/2020<br>01/04/2020 | Old Pay<br>5000.00<br>6000.00<br>6000.00<br>6030.00<br>8400.00 | Increment<br>1000.00<br>30.00<br>2370.00<br>-2000.00          | New Pay<br>6000.00<br>6030.00<br>6030.00<br>8400.00<br>6400.00                | Cost Cer<br>NONE<br>NONE<br>NONE<br>ACCOUI<br>ACCOUI | * |
|                          | Code<br>INCR<br>EXTRAN<br>INTRAN<br>FSTART<br>PAYCUT | Department<br>NONE<br>NONE<br>NONE<br>SUPP<br>SUPP | Category<br>NONE<br>NONE<br>NONE<br>JUNI<br>JUNI | Job Grade<br>NONE<br>NONE<br>NONE<br>NONE<br>NONE | Inc Date<br>01/03/2018<br>10/09/2018<br>11/09/2018<br>25/02/2020<br>01/04/2020 | Paid Date<br>01/03/2018<br>10/09/2018<br>11/09/2018<br>25/02/2020<br>01/04/2020 | Old Pay<br>5000.00<br>6000.00<br>6000.00<br>6030.00<br>8400.00 | Increment<br>1000.00<br>30.00<br>30.00<br>2370.00<br>-2000.00 | New Pay       6000.00       6030.00       6030.00       8400.00       6400.00 | Cost Cer<br>NONE<br>NONE<br>ACCOUI<br>ACCOUI         | * |

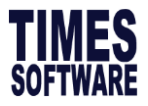

- 4. Under Progression code type in PAYCUT.
- 5. The Career Progression Code Maintenance Table will be prompted.
- 6. Type in your preferred description. For example: PAY CUT

| 🗊 Update En                                                                                                    | nploye                                                                                                    | e r              | record - Period | :202004 —                                    |   | $\Box$ $\times$ |  |  |
|----------------------------------------------------------------------------------------------------|----------------------------------------------------------------------------------------------------|------------------|-----------------|----------------------------------------------|---|-----------------|--|--|
| Employee #                                                                                                    | SPL0                                                                                                    | 10               | - N             | ame CHRISTIANA JO 🚽 🙀 🗐 🧃                    | C | uick Menu       |  |  |
| Update Employment Other Confirm & Termination Bank Address Spouse Allow/Dedu Career                                                                                                    |                                                                                                    |                  |                 |                                              |   |                 |  |  |
| Career Progression Other                                                                                                    |                                                                                                    |                  |                 |                                              |   |                 |  |  |
| Progression                                                                                                    | Progression PAYCUT                                                                                                    |                  |                 |                                              |   |                 |  |  |
| Code                                                                                                    | Code Section Flore Old Salary 0400.00                                                                                                    |                  |                 |                                              |   |                 |  |  |
| Department                                                                                                    | Department SUFF SUFF Suffer and Suffer Suffer Suffe |                  |                 |                                              |   |                 |  |  |
| Category                                                                                                    | JUN                                                                                                    |                  | Г               | Exad Column                                  | ۲ | 0.00            |  |  |
| Occupation                                                                                                    | NON                                                                                                    | S                | Search Code     | Sorted by Code                               |   | 0.00            |  |  |
| Cost Centre                                                                                                    | ACC                                                                                                    |                  | Code            | Description Map Code                         | ^ | % 10.00         |  |  |
| Company                                                                                                    | NON                                                                                                    | *                | PAYCUT          | PAY CUT                                      |   | \$ 840.00       |  |  |
| Job Grade                                                                                                    | NON                                                                                                    |                  | AINCR           | ANNUAL INCREMENT                             |   |                 |  |  |
| Annraisal                                                                                                    |                                                                                                    | L                | CONFM           | CONFIRMATION INCREMENT                       |   |                 |  |  |
| Grade                                                                                                    |                                                                                                    |                  | DEMOTED         | DEMOTED                                      |   |                 |  |  |
| Division Cod                                                                                                    | e NON                                                                                                    | L                | ENDCON          | END CONTRACT                                 |   |                 |  |  |
| lob Level                                                                                                    | í –                                                                                                    | L                | ENDPERM         | END PERM                                     |   |                 |  |  |
| Currency                                                                                                    |                                                                                                    | _                | EXTRAN          | EXTERNAL TRANSFER                            |   |                 |  |  |
| Code                                                                                                    |                                                                                                    | _                | FJOIN           | FIRST JOIN                                   |   |                 |  |  |
|                                                                                                    | -                                                                                                    | -                | FSTART          | FIRST START UPDATE                           |   |                 |  |  |
|                                                                                                    |                                                                                                    | _                | INCR            |                                              |   |                 |  |  |
| Code                                                                                                    | Depar                                                                                                    | 1-               | INTRAN          |                                              |   | y Cost Cer ^    |  |  |
| EXTRAN                                                                                                    | NON                                                                                                    | -                | MERII           | MERIT INCREMENT                              |   | 0 NONE          |  |  |
| INTRAN                                                                                                    | NON                                                                                                    | -                | PROM            | PROMOTION                                    |   | 0 NONE          |  |  |
| FSTART                                                                                                    | SUPF                                                                                                    | -                | REDES           |                                              |   | 0 ACCOUI        |  |  |
| PROM                                                                                                    | SUPF                                                                                                    | SALARTADJOSTMENT | ~               | 0 ACCOUI                                     |   |                 |  |  |
| * PAYCUT                                                                                                    | SUPF                                                                                                    | <                |                 | >                                            |   | 0 ACCOUI V      |  |  |
| < Contract of the second state of the second state of the second s |                                                                                                    |                  |                 |                                              |   |                 |  |  |
| <f4>-Delete code <insert> - Add Code System Code Close</insert></f4>                                                                                                    |                                                                                                    |                  |                 |                                              |   |                 |  |  |
| New                                                                                                    |                                                                                                    | -                | un n            | ciliove <u>save</u> calleet                  |   |                 |  |  |
|                                                                                                    |                                                                                                    |                  |                 |                                              |   |                 |  |  |
| New                                                                                                    | 5                                                                                                    | <u>S</u> a       | ve <u>R</u> e   | move <u>C</u> ancel <u>C</u> hange 🙀 K K D N |   | Close           |  |  |

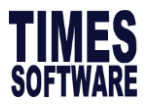

- 7. Key in pay cut effective date under Increment Effective Date.
- 8. You can either indicate pay cut amount under Increment or New salary after pay cut in New Salary field.

| Career Pro          | gression 0   | ther        |               |                |            |              |           |              |            |
|---------------------|--------------|-------------|---------------|----------------|------------|--------------|-----------|--------------|------------|
| Progression<br>Code | PAYCUT       | - Secti     | on            | NONE           | - oi       | d Salary     | 8400.00   | A. Incre%    | -23.81     |
| Department          | SUPP         | Incre       | ment Effectiv | e Date 01/04/2 | 2020 💌 In  | crement      | -2000.00  | MVC.Incre%   | 0.00       |
| Category            | JUNI         | Incre       | ment Paid Da  | ate 01/04/2    | 2020 - N   | ew Salary    | 6400.00   | A. Incre\$   | -2000.00   |
| Occupation          | NONE         | - Salar     | y range (sca  | le) NONE       | ▼ Sa       | alary Type M | onthly 👻  | MVC Incre\$  | 0.00       |
| Cost Centre         | ACCOUNTS     | Salar       | y Step        | <u> </u>       |            | alary        | 100.00    | MVC Accum%   | 10.00      |
| Company             | NONE         | ✓ Incre     | ment review   | date /         | P€         | ercent%      |           | MVC. Accum\$ | 840.00     |
| Job Grade           | NONE         | Tran:       | sfer/Promotio | on /           | -          |              |           |              |            |
| Appraisal           |              | - Revie     | ew date       | ,              | _          |              |           |              |            |
| Grade               | NONE         |             |               |                |            |              |           |              |            |
| Division Cod        | ELIONE       |             |               |                |            |              |           |              |            |
| Job Level           |              | - REM       | ARKS          |                |            |              |           |              |            |
| Currency            |              | -           |               |                |            |              |           |              |            |
| Code                | ,            |             |               |                |            |              |           |              |            |
|                     |              | 1           | 1             | I              |            |              | 1         | ,            |            |
| Code                | Department   | Category    | Job Grade     | Inc Date       | Paid Date  | Old Pay      | Increment | New Pay      | Cost Cer ^ |
| INCR                | NONE         | NONE        | NONE          | 01/03/2018     | 01/03/2018 | 5000.00      | 0 1000.00 | 6000.00      | NONE       |
| EXTRAN              | NONE         | NONE        | NONE          | 10/09/2018     | 10/09/2018 | 6000.00      | 30.00     | 6030.00      | NONE       |
| INTRAN              | NONE         | NONE        | NONE          | 11/09/2018     | 11/09/2018 | 6000.00      | 30.00     | 6030.00      | NONE       |
| FSTART              | SUPP         | JUNI        | NONE          | 25/02/2020     | 25/02/2020 | 6030.00      | 2370.00   | 8400.00      | ACCOUI     |
| I PAYCUT            | SUPP         | JUNI        | NONE          | 01/04/2020     | 01/04/2020 | 8400.00      | -2000.00  | 6400.00      | ACCOUI 🗸   |
| <                   |              |             |               |                |            |              |           |              | >          |
|                     |              |             |               |                | · ·        | 1            |           |              |            |
| New                 | <u>E</u> dit | <u>R</u> er | nove          | <u>S</u> ave   | Cancel     |              |           |              |            |
|                     |              |             |               |                |            |              |           |              |            |

9. Click Save and the record will be reflected on Update Tab.

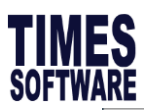

| Update Employment Other Confirm & Termination Bank Address Spouse                                                                                               | Allow/Dedu Career 🚺 🕨 |
|----------------------------------------------------------------------------------------------------|-----------------------|
| Employee # TSPL010 Name CHRISTIANA JO                                                                                                    | Pay Group 5.5DAYS -   |
| Hired Date     15/02/2000     20 year 3 month(s)     Basic Salary     8400.00       Birth Date     01/12/1962     57 year 5 month(s)     Increment     -2000.00 |                       |
| Type SN-Mthly Rated-Subj OT  Semi -Month ? New Salary 6400.00   Mid Mth Pay 0 % / 0.00                                                                          |                       |
| Bonus Factor 1<br>Original<br>Hired Date                                                                                                    | Insert Photo          |